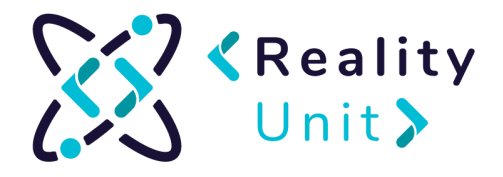

## Instrukcja dotycząca korzystania z VRChat

## Informacje wstępne o VRChat

VRchat jest platformą społecznościową, która przenosi interakcje międzyludzkie do świata wirtualnego (virtual reality - VR). VR to komputerowo-generowana uniwersum, które może w pełni oddawać świat realny, ale może być również wytworem fantazyjnym. W obu sytuacjach świat rzeczywistości wirtualnej jest przestrzenią 3D, której człowiek może doświadczać za pomocą okularów 3D.

VRChat jest jednym z tego typu światów - wirtualnym bytem, który pozwala na interakcje między użytkownikami za pomocą avatarów 3D. Avatary to modele 3D, które oddają ludzkie sylwetki (mniej lub bardziej dokładnie). VRChat daje możliwość korzystania ze świata wirtualnego na dwa sposoby: poprzez okulary 3D oraz za pomocą komputera. Pierwsza opcja z goglami zapewnia pełną imersją, pełne wejście do świata wirtualnego, gdzie użytkownik jest w pełni "zanurzony" w to uniwersum. Słowem, dzięki założeniu okularów VR, jego pole widzenia jest ukierunkowane tylko na świat wirtualny. Drugi sposób, poprzez komputer oraz klawiaturę czy myszkę, jest mniej immersyjny. Człowiek z poziomu świata fizycznego "przegląda" jedynie świat wirtualny. VRChat jest narzędziem darmowym, który każdy może pobrać na swój komputer. Twórcy VRChat informują, iż uruchomienie programu nie powinno zająć więcej niż 10 minut.

Założenie konto nie powinno przekroczyć 3 minut, a instalacja to około 5 minut, zaproszenie znajomego to około minuty.

## Instalacja Platformy Steam

- 1. Przejdź do platformy Steam https://store.steampowered.com/
- 2. Wybierz Zainstaluj Steam

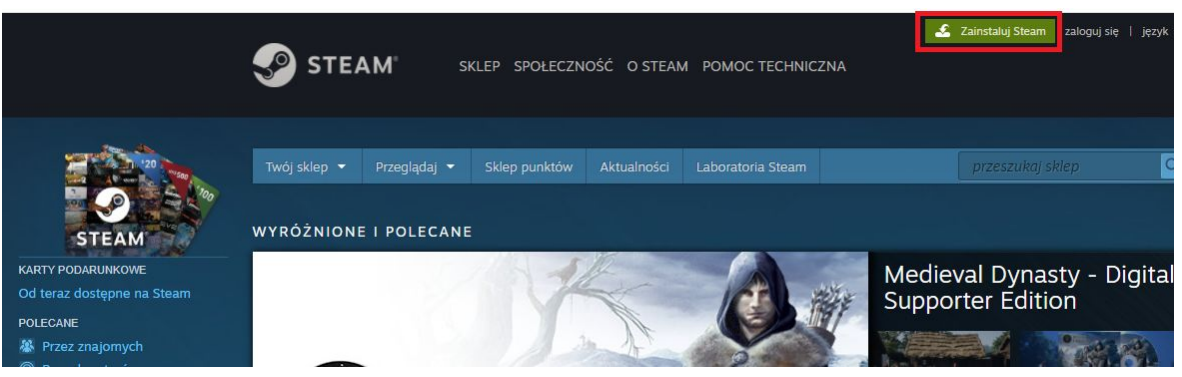

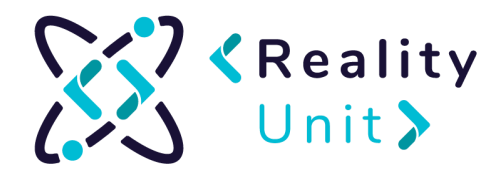

3. Wybierz najodpowiedniejszą dla siebie opcję i kliknij Zainstaluj Steam

|                                     | A M <sup>®</sup>                      |
|-------------------------------------|---------------------------------------|
| Steam to najleps<br>omawiania i two | ze miejsce do grania,<br>rzenia gier. |
| • ONLINE<br>16,341,119              | • w grze<br>3,497,272                 |
| ZAINSTALUJ STEA                     | м 🖷                                   |
| Dostępne również na:                | <b>é</b> 9                            |
|                                     |                                       |

4. Kliknij strzałkę przy pobranym pliku i wybierz **pokaż w folderze** lub znajdź plik w wybranym folderze.

|                    |                                           | • ONLINE<br>16,607,474 | • w grze<br>3,589,716 |
|--------------------|-------------------------------------------|------------------------|-----------------------|
|                    |                                           | ZAINSTALUJ STEAM       | 4                     |
|                    |                                           | Dostępne również na:   | é 9                   |
|                    |                                           |                        |                       |
|                    |                                           |                        |                       |
|                    |                                           |                        |                       |
|                    |                                           |                        |                       |
|                    | Otwórz<br>Zawsze otwieraj pliki tego typu |                        |                       |
|                    | Pokaż w folderze                          |                        |                       |
| SteamSetup (2).exe | Anuluj                                    |                        |                       |

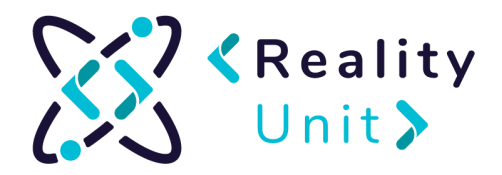

5. Kliknij dwa razy w pobrany plik a następnie zaakceptuj wprowadzenie zmian na komputerze.

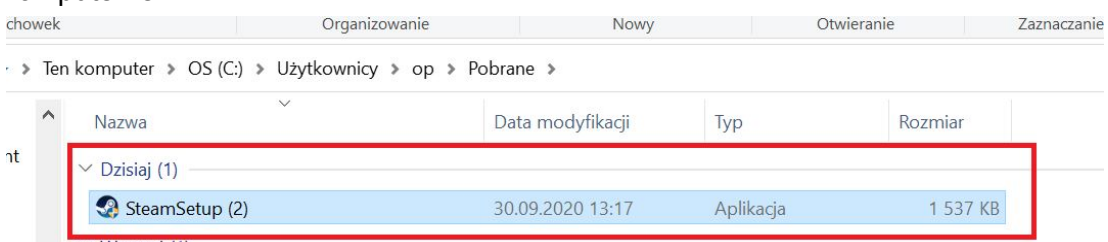

6. Po pojawieniu się okna instalacyjnego kliknij Dalej.

| Instalator Steam                |                                                                                    | - 🗆 X                                           |
|---------------------------------|------------------------------------------------------------------------------------|-------------------------------------------------|
|                                 | Witamy w kreatorze                                                                 | instalacji Steam                                |
| U STEAM                         | Korzystając z programu Steam, n<br>Steam z innymi graczami w Intern<br>możliwości: | nożna grać we wszystkie gry<br>necie. Dodatkowe |
|                                 | * Szybki dostęp do przyszłych wy                                                   | ydań                                            |
|                                 | * Automatyczne pobieranie aktua                                                    | alizacji gier                                   |
|                                 | * Komunikacia internetowa z przy                                                   | viaciółmi, także podczas gry                    |
|                                 | * Wyszukiwanie nailenszych serv                                                    | verów dla graczy oraz gier.                     |
|                                 | w których uczestniczą znajomi                                                      |                                                 |
|                                 | * Dostęp do ofert specjalnych, pr<br>dla użytkowników programu Stea                | rzeznaczonych wyłącznie                         |
|                                 | ala azyotownikow programa stea                                                     |                                                 |
|                                 |                                                                                    |                                                 |
|                                 |                                                                                    | Dalai x Anidai                                  |
|                                 |                                                                                    | Dalej > Anuluj                                  |
| <ol><li>Wybierz język</li></ol> | i kliknij <b>Dalej</b> .                                                           |                                                 |
| 🗐 Instalator Steam              |                                                                                    | - 🗆 X                                           |
|                                 | lezyk                                                                              |                                                 |
| O STEAM                         | Wybierz język interfejsu Stear                                                     | m                                               |
|                                 |                                                                                    |                                                 |
|                                 | Obuccasi                                                                           | ○お구の                                            |
|                                 |                                                                                    | 01.00                                           |
|                                 | Осеётіар                                                                           |                                                 |
| O English                       | ODandk                                                                             |                                                 |
|                                 | O Nederlanda                                                                       |                                                 |
| Deutsch                         | Suomi                                                                              | Rolski                                          |
| O Ecoso                         | ⊖ Sùònii                                                                           | Polski     O Bemôně                             |
| OBertuquês                      |                                                                                    |                                                 |
| O Português Brasil              | Magyar                                                                             | Озкранська                                      |
| O Portugues-brasil              | Magyar                                                                             |                                                 |
| -                               |                                                                                    |                                                 |
|                                 | < Wstecz                                                                           | : Dalej > Anuluj                                |
|                                 |                                                                                    |                                                 |

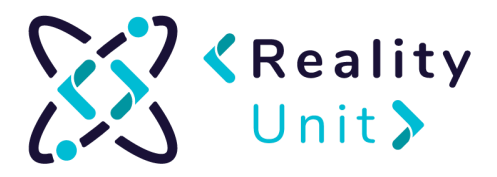

8. Wybierz folder, gdzie chcesz zainstalować platformę Steam klikając **Przeglądaj** (lub zostaw domyślnie) . Następnie wybierz **zainstaluj.** 

| Instalator Steam                                                       | - 🗆 X                                                                                                    |
|------------------------------------------------------------------------|----------------------------------------------------------------------------------------------------|
| O STEAM                                                                | Wybierz lokalizację dla instalacji<br>Wybierz folder, w którym chcesz zainstalować Steam.                                          |
| Instalator zainstaluje Ste<br>przycisk 'Przeglądaj' i w<br>instalację. | am w podanym poniżej folderze docelowym (możesz także kliknąć<br>rybrać inny folder). Kliknij przycisk 'Zainstaluj', aby rozpocząć |
| Folder docelowy<br>C: Program Files (x8                                | 5)\Steam                                                                                                    |
| Wymagane miejsce: 444.<br>Dostępne miejsce: 262.30                     | 5MB<br>GB                                                                                                    |
|                                                                        | < Wstecz Zainstaluj Anuluj                                                                                                    |

 Po zakończonej instalacji upewnij się, że masz zaznaczone Uruchom Steam i kliknij Zakończ. (Aplikacja uruchomi się automatycznie po zamknięciu okna).

| Instalator Steam | — 🗆 X                                                                                                    |
|------------------|----------------------------------------------------------------------------------------------------|
| STEAM™           | Kończenie pracy kreatora instalacji<br>Steam<br>Steam został pomyślnie zainstalowany na Twoim<br>komputerze.<br>Kliknij przycisk 'Zakończ', aby zakończyć działanie instalatora. |
|                  | < Wstecz Zakończ Anuluj                                                                                                    |

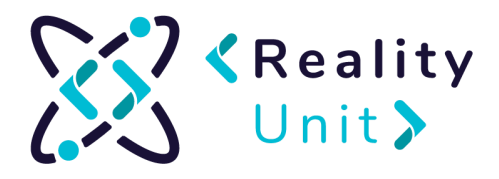

10. Pojawi się okno aktualizacji, która się zainstaluje. Następnie wyskoczy okno logowania. Wybierz opcję **Stwórz nowe konto** 

| 4  |                    | 5                | 6                        | 5           |      | 7     |          |
|----|--------------------|------------------|--------------------------|-------------|------|-------|----------|
| 99 | Steam              |                  |                          |             | -    |       | $\times$ |
| U  | odating Steam.     |                  |                          |             |      |       |          |
| Dc | ownloading up      | date (115,40     | 6 of 192,9               | 78 KB)      |      | Cance | 4        |
|    | Logowanie do Steam |                  |                          |             |      | _ ×   |          |
|    | ST ST              | EAM              |                          |             |      |       |          |
|    | Nazwa konta        |                  |                          |             |      |       |          |
|    | Hasło              |                  |                          |             |      |       |          |
|    |                    | Pamiętaj moje    | e hasło                  |             |      |       |          |
|    |                    |                  |                          | ANULUJ      |      |       |          |
|    | Nie masz           | konta na Steam?  | STWÓRZ NOW               | E KONTO     |      |       |          |
|    | Gracze Pla         | yStation@Network | PS3 <sup>™</sup> - PIERW | ISZE LOGOWA | NIE? |       |          |
|    | Nie pamiętasz d    | anych logowania? | ODZYSKAJ UT              | RACONE KON  |      |       |          |
|    |                    |                  |                          |             |      |       |          |

11. Uzupełniamy formularz:

| Utwórz swoje konto – X                                                |
|-----------------------------------------------------------------------|
|                                                                       |
| UTWÓRZ SWOJE KONTO                                                    |
| Adres e-mail                                                          |
| Dotwiardž swói adras                                                  |
|                                                                       |
| Kraj zamieszkania                                                     |
|                                                                       |
| Nie jestem robotem<br>rcCAPTCHA<br>Prywatrodé - Warvaki               |
| Mam ukończone 13 lat i akceptuję warunki Umowy użytkownika Steam oraz |
| Polityki prywatności Valve.                                           |
| Kontynuuj                                                             |

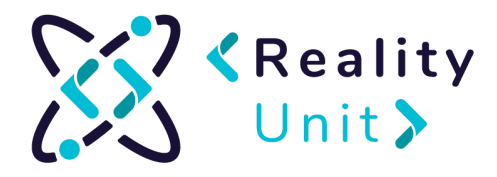

 12. 11. Na maila podanego w formularzu przyjdzie wiadomość potwierdzająca utworzenie konta. Należy ją otworzyć i potwierdzić klikając Zweryfikuj mój adres e-mail:

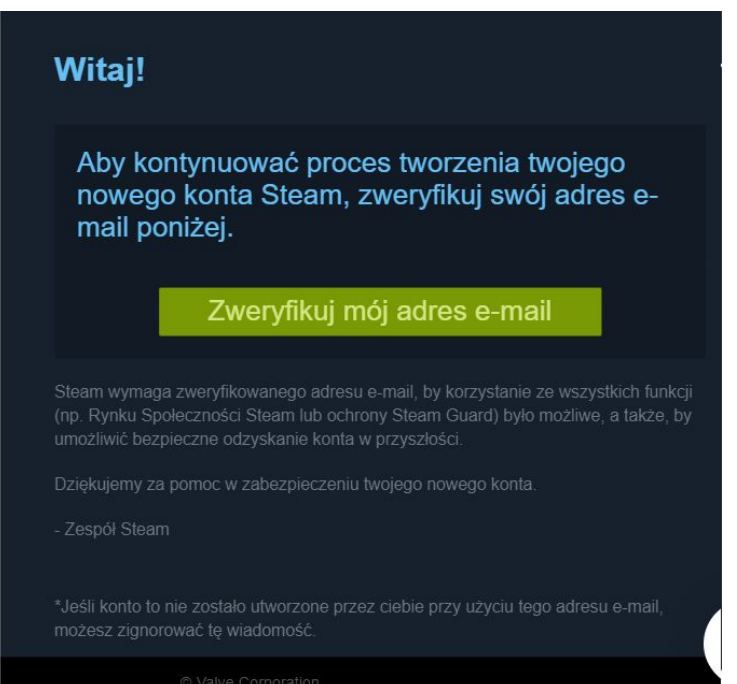

13. Dokończ wypełnianie formularza w aplikacji.

| CREATE YOUR ACCOUNT |  |
|---------------------|--|
| Steam Account Name  |  |
| Choose Password     |  |
| Confirm Password    |  |
| DONE                |  |

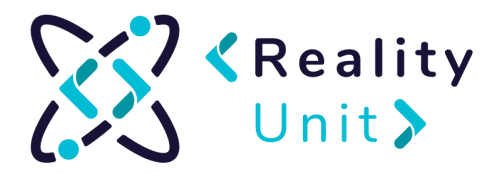

## Instrukcja uruchomienia VRChat bez okularów VR

- 1. Uruchamiamy program Steam https://store.steampowered.com/
- 2. Wybieramy zakładkę Sklep https://store.steampowered.com/

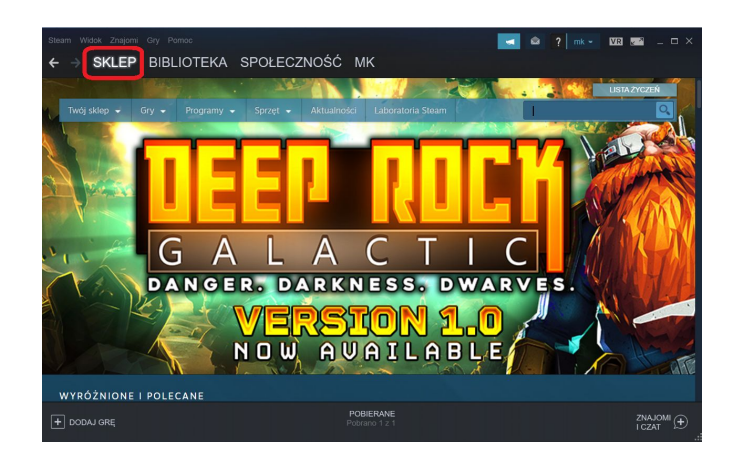

3. W polu wyszukaj wpisujemy **VRChat** i wybieramy pokazującą się opcje. (Jeśli się nie pojawi wciskamy przycisk enter lub klikamy link: <u>https://store.steampowered.com/app/438100/VRChat/</u>

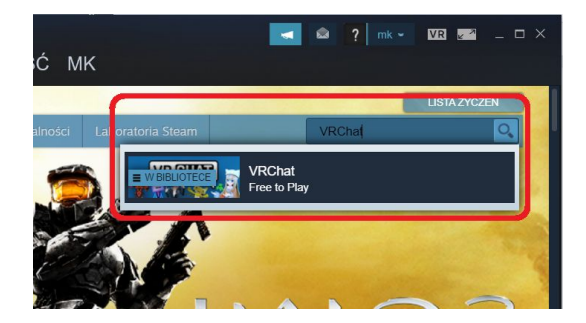

4. Zjeżdżamy na dolną część okna i wybieramy opcję Zagraj

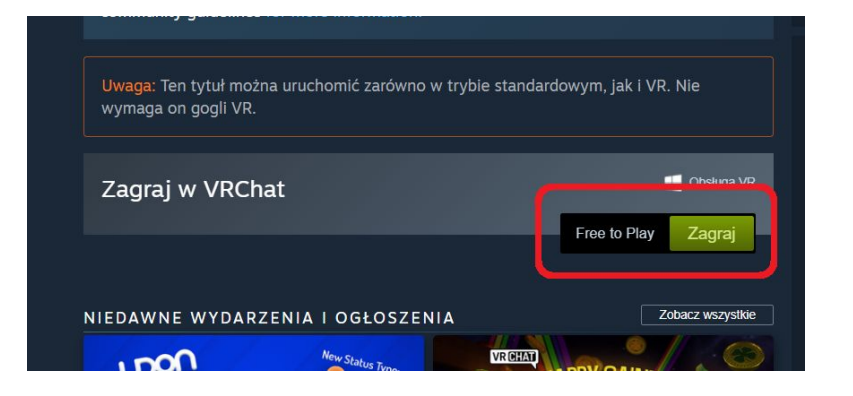

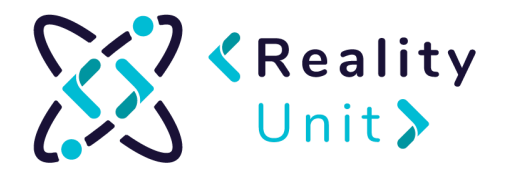

5. Klikamy przycisk Dalej oraz akceptujemy zasady regulaminu. Rozpocznie się pobieranie.

6. Żeby sprawdzić aktualny stan pobierania wciskamy pasek **POBIERANIE** na dole ekranu

| We actively monitor VRChat and have a no tolerance policy with regards to harassn<br>any form. We will take action including permanent account termination. Refer to ou<br>community guidelines for more information. | nent in EULA firmy trzeciej<br>Jr VRChat EULA                                                  |
|----------------------------------------------------------------------------------------------------|------------------------------------------------------------------------------------------------|
| Uwaga: Ten tytuł można uruchomić zarówno w trybie standardowym, jak i VR. Nie<br>wymaga on gogli VR.                                                                                                    | Obskupa VR<br>Gogle<br>Cogle Valve Index                                                       |
| Zagraj w VRChat                                                                                                    | HTC Vive     Oculus Rift     Windows Mixed Reality                                             |
| NIEDAWNE WYDARZENIA I OGŁOSZENIA Zobaczy                                                                                                    | Viządzenia wejskowe<br>Kontrolery śledzące ruch<br>Kontroler<br>Kawiałura i mysz<br>Obszar gry |
| DODAJ GRE                                                                                                    | Na sedząco<br>Ł Na stojąco<br>ZNAJOMI D<br>I CZAT                                              |
| ← → SKLEP <b>BIBLIOTEKA</b> SPOŁECZNOŚĆ MK                                                                                                    |                                                                                                |
| UŻYCIE SIECI<br>8.5 MB/s OBECNIE                                                                                                    | II WSTRZYMAJ                                                                                   |
| 9.4 MB/s NAJWIĘCEJ<br>644.6 MB ŁĄCZNIE<br>9.3 MB/s UŻYCIE DYSKU                                                                                                    | = SIEĆ<br>■DYSK                                                                                |
| VRChat<br>POSRANO 601.7<br>GODZINA ROZPO<br>Pozostał v cza                                                                                                    | MB / 1.1 GB<br>DCZĘCIA 11:07<br>IS 1 minuta 1 s WYŚWIETL AKTUALNOŚCI                           |

7. Po zainstalowaniu przechodzimy do zakładki **Biblioteka**, wybieramy **VRChat** i klikamy **Graj** 

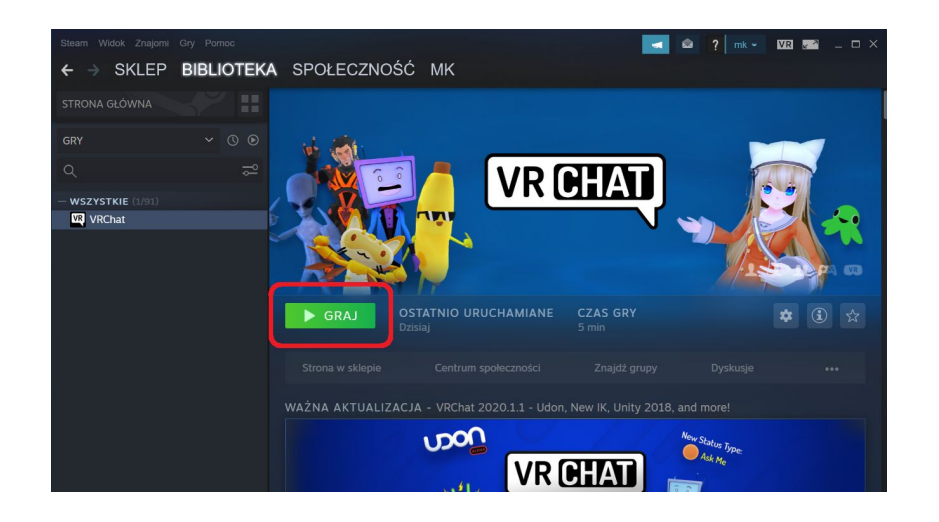

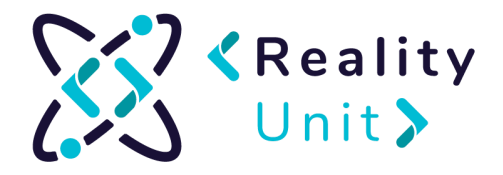

8. Po uruchomieniu wybieramy opcję Create Account

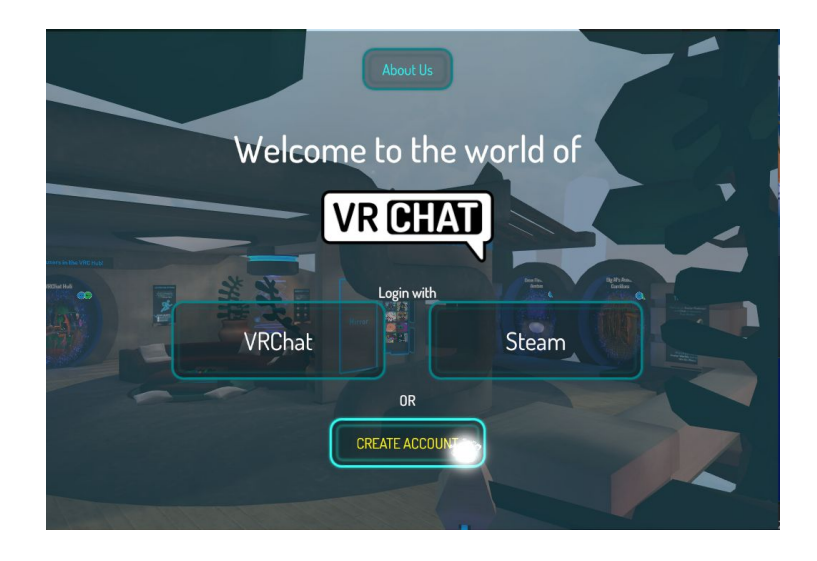

9. Otworzy nam się przeglądarka. Uzupełniamy formularz:

| REGISTER FOR AN<br>ACCOUNT                                                                                         |
|----------------------------------------------------------------------------------------------------|
| Choose a Username:                                                                                                 |
| Email:                                                                                                    |
| Re-Enter Email:                                                                                                    |
| Password:                                                                                                    |
| Re-Enter Password:                                                                                                 |
| Date of Birth:                                                                                                    |
| January 🔻 day year                                                                                                 |
| <ul> <li>I have read and agree to the Community<br/>Guidelines, Terms of Service and Privacy<br/>Policy</li> </ul> |

10. Wybieramy opcję Create Account:

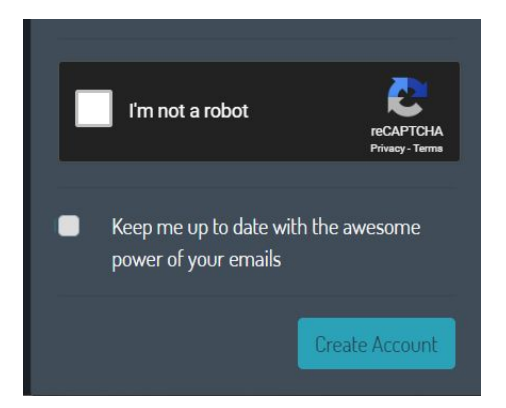

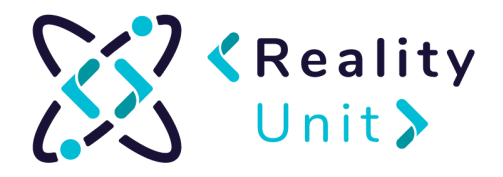

11. Na maila podanego w formularzu przyjdzie wiadomość potwierdzająca utworzenie konta. Należy ją otworzyć i potwierdzić klikając w link:

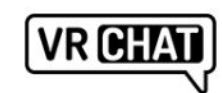

Welcome to VRChat, mk\_realityunit!

Click here to confirm your e-mail address!

Read our FAQ to get started.

12. Wracamy do gry i wybieramy opcję Login with VRChat:

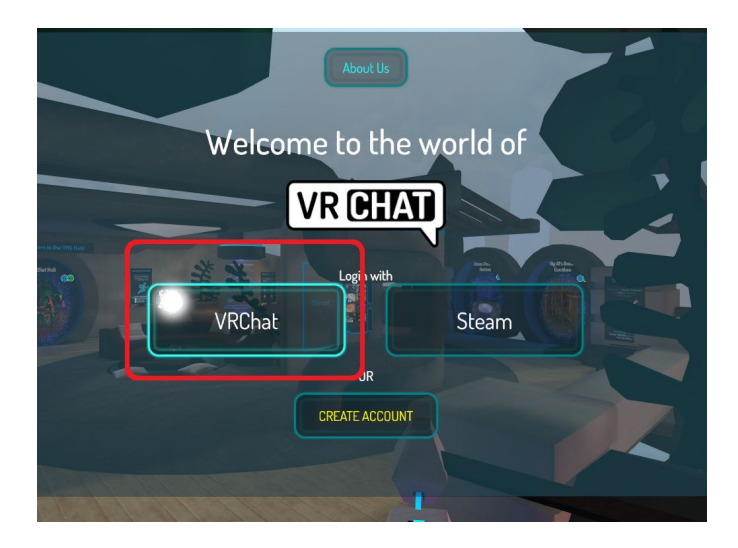

13. Wpisujemy dane i wybieramy opcję Done.

14. Zapraszanie znajomych. VRChat zezwala na tworzenie dwóch rodzajów przestrzeni wirtualnych - ogólnodostępną oraz na zaproszenie. Zakłada się, iż prezentować będziemy wersję na zaproszenie. Jednorazowo w przestrzeni VRChat może znajdować się określona liczba osób - maksymalnie 40 (rekomendowana 30). W celu ochrony przepustowości pokoju będzie on dostępny na zaproszenie, aby tylko "maksymalna" liczba osób mogła znajdować się w pomieszczeniu.

15. Celem zaproszenia danej osoby do wirtualnego, zamkniętego pomieszczenia, należy najpierw uczynić z nich swoich znajomych.